## OpenCms: Anmelden (Login), Abmelden, Passwort ändern

## • Anmelden (Login)

(1) Im Internet-Browser URL eingeben:

https://opencms.erzbistum-koeln.de/system/login/

| <ul> <li>Dies ist ein öff</li> <li>Dies ist ein pri</li> </ul> | entlicher oder freigegebener Computer<br>vater Computer |          |
|----------------------------------------------------------------|---------------------------------------------------------|----------|
| Bitte geben Sie Ih                                             | ren Benutzernamen und Ihr Passwort ein:                 |          |
|                                                                |                                                         |          |
| Benutzername:                                                  | <name></name>                                           |          |
| Passwort:                                                      |                                                         |          |
|                                                                |                                                         |          |
|                                                                | Optionen anzeigen                                       | Anmelden |

- (2) O bei Dies ist ein privater Computer anklicken
- (3) Benutzername und Passwort eintragen
- (4) mit [Optionen anzeigen] das Fenster erweitern

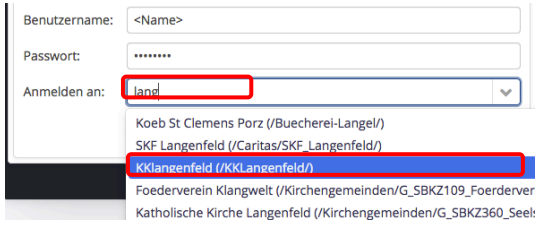

- (5) in *Anmelden an* 2-4 Buchstaben der Organisationseinheit eintragen, bis in der Auswahlliste darunter die gewünschte Organisationseinheit erscheint
- (6) Auswahl anklicken

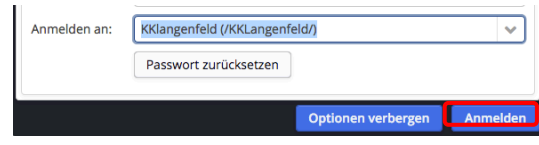

(7) mit [Anmelden] das Login beenden

## • Abmelden

(1) In der Symbolleiste oben rechts Benutzerinformationen anklicken.

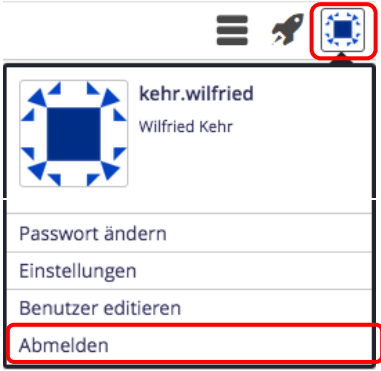

(2) mit [Abmelden] OpenCms beenden

Hinweis: Je nach Browser-Einstellung merkt sich bei einem "privaten" Computer der Browser die beim ersten Mal eingestellte Organisationseinheit!

> Wenn die **Anmeldung abgewiesen** wird, kann das auch daran liegen, dass eine **falsche** Organisationseinheit eingestellt ist!

Ggf. mit den Schritten (4)- (6) die **richtige Organisationseinheit** einstellen.

## Passwort ändern

- (1) siehe Schritt (1) links!
- (2) [Passwort ändern] aufrufen

| Bitte Passwort ein                            | geben und bestätigen                                                                                            |
|-----------------------------------------------|----------------------------------------------------------------------------------------------------|
| Bitte wählen Sie ein F<br>mindestens einen Gr | asswort aus, das eine Länge von 8 bis 16 Zeichen hat. Es muss<br>oßbuchstaben und zwei Sonderzeichen enthalten. |
| Altes Passwort                                |                                                                                                    |
| Neues Passwort                                |                                                                                                    |
|                                               |                                                                                                    |

- (3) die drei Felder im Fenster ausfüllen
- (4) mit [Passwort ändern] abschicken.